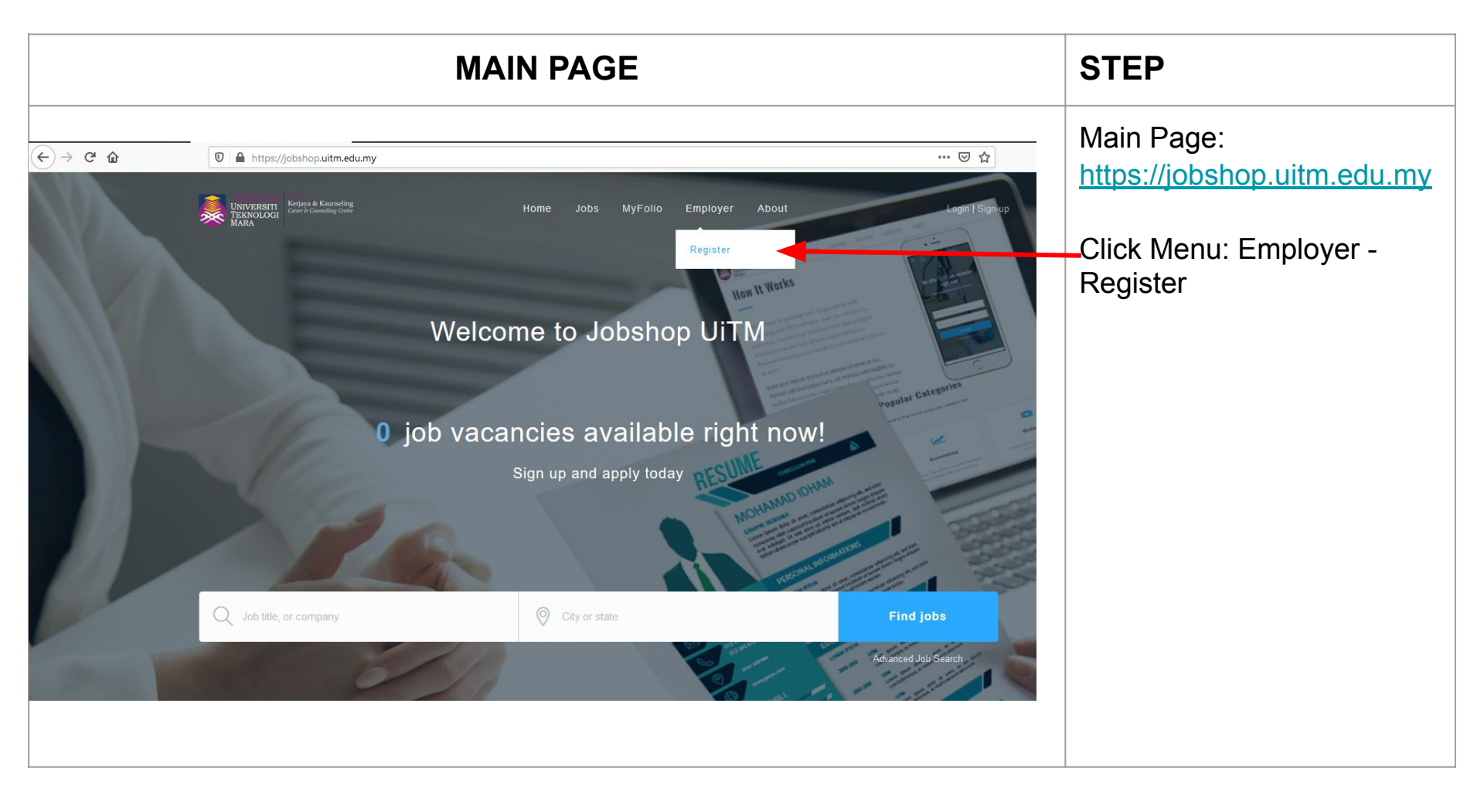

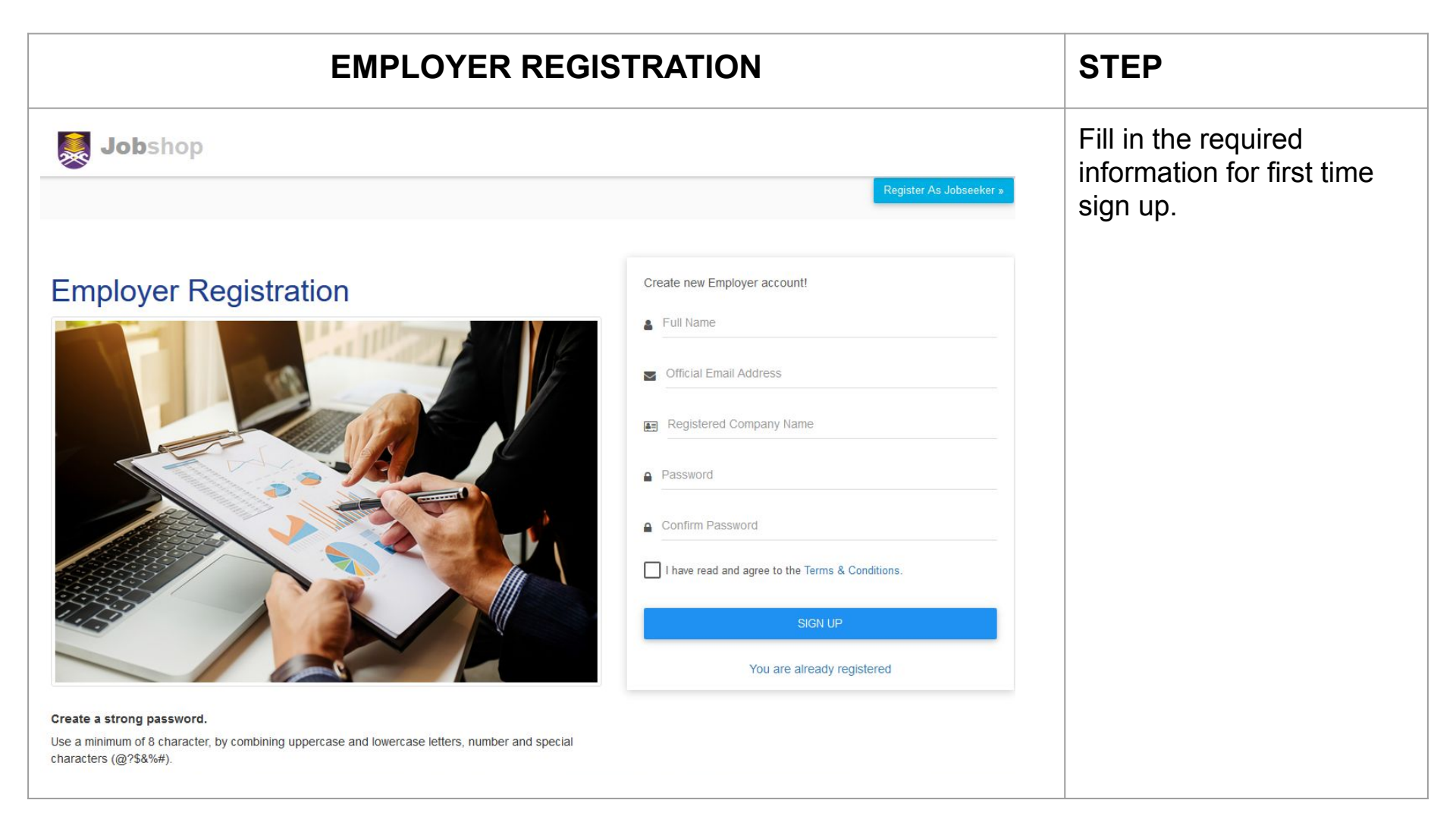

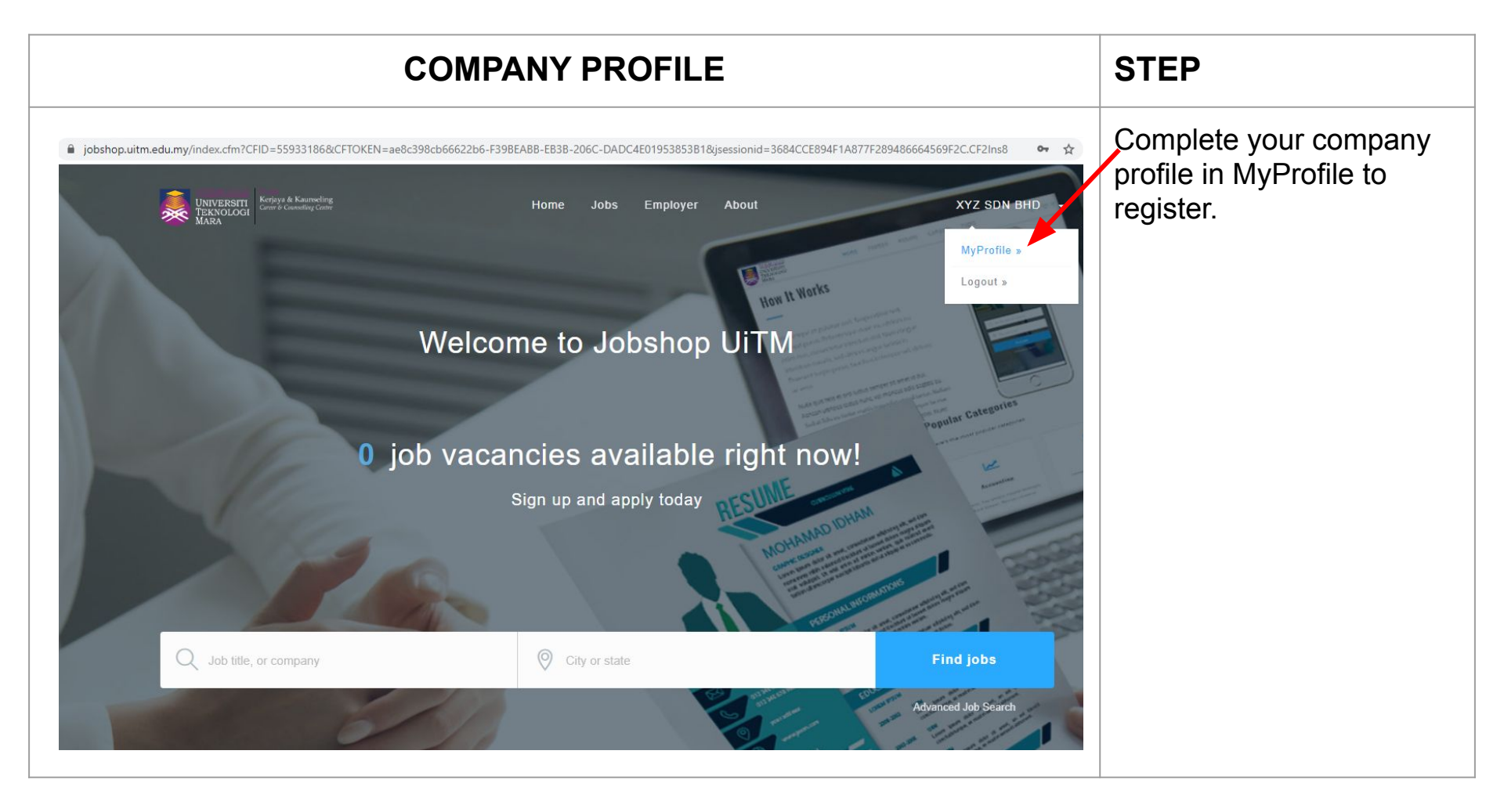

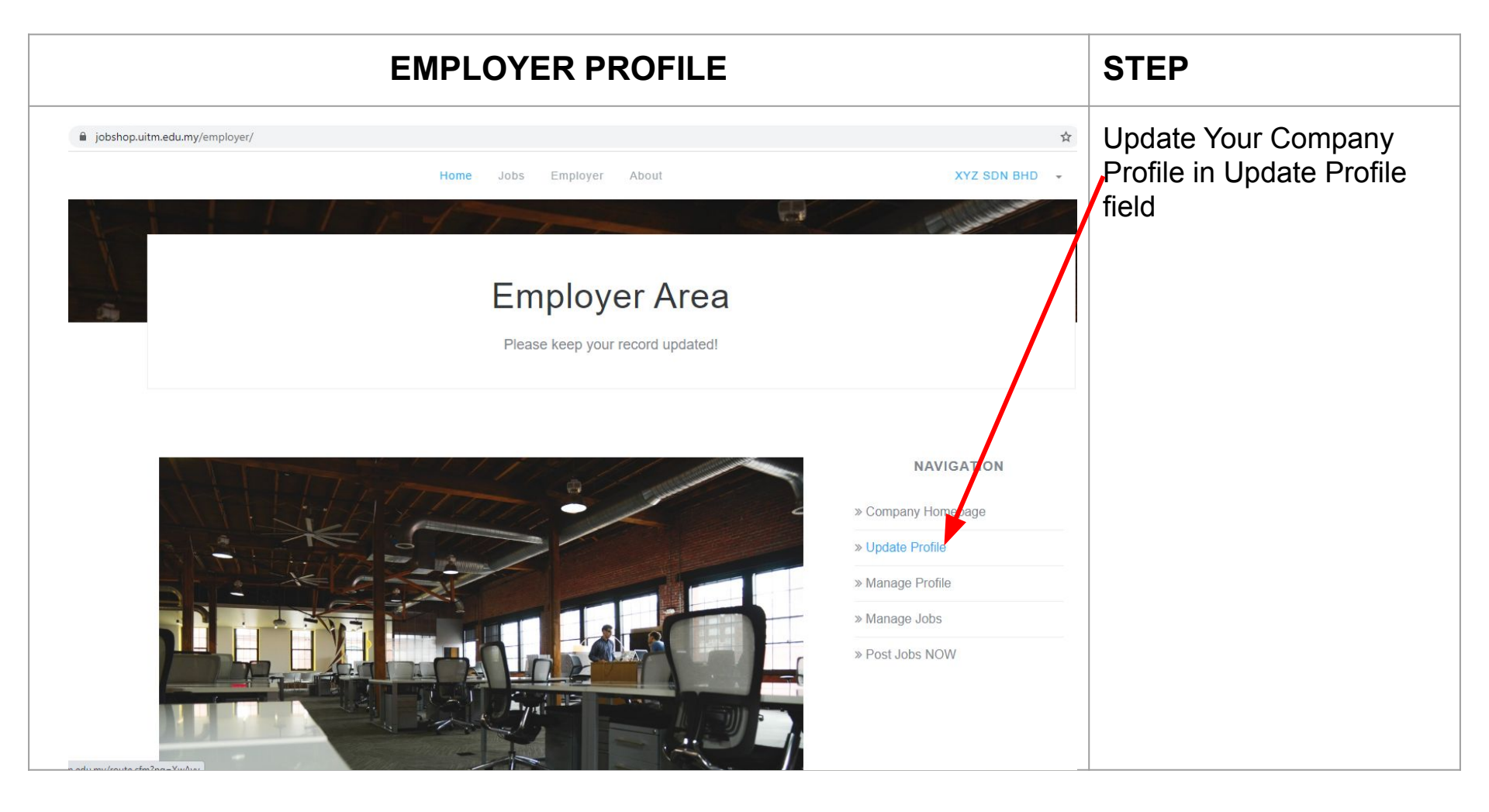

|                                    |                                                                |                          | C     | OMPANY PROFILE           |                                                  |                              | STEP                         |
|------------------------------------|----------------------------------------------------------------|--------------------------|-------|--------------------------|--------------------------------------------------|------------------------------|------------------------------|
|                                    |                                                                | 1 - 7                    |       |                          | 4                                                |                              | Fill in all mandatory fields |
|                                    |                                                                | CAREERCOUNSELLING        | UITM( | @GMAIL.COM               |                                                  |                              |                              |
|                                    |                                                                | Fast-Moving Consumer Goo | d     |                          |                                                  | . •.                         |                              |
| Drag and drop a t<br>here or click | Drag and drop a file<br>here or click Short description        |                          |       |                          |                                                  |                              |                              |
| A square logo                      |                                                                |                          |       |                          |                                                  | ĥ                            |                              |
| Company R                          | egistered                                                      | No                       | 曲     | 21/03/2020               | C                                                | Phone number                 |                              |
| Location, e.                       | g. Addres                                                      | s 1                      | 0     | Location, e.g. Address 2 | 9                                                | City                         |                              |
| ♀ Selangor                         |                                                                | *                        | 9     | Postcode                 |                                                  | Email address                |                              |
|                                    |                                                                |                          |       |                          | Please                                           | enter company email address. |                              |
| BUSINESS RE                        | G, ATTA                                                        | CHMENT                   |       |                          |                                                  | HOOSE A COVER IMAGE          |                              |
| Business registration              | Business registration attachment, only pdf document is allowed |                          |       | Change                   | your company cover image, optional! Max (200 Kb) |                              |                              |
|                                    |                                                                |                          |       |                          |                                                  |                              |                              |

| COMPANY PROFILE |                         | STEP                                        |
|-----------------|-------------------------|---------------------------------------------|
|                 |                         | Fill in the Website and Social Media fields |
| GET CON         | NECTED                  |                                             |
| Social          | Media                   |                                             |
|                 |                         |                                             |
| f Facebook URL  | V Twitter Profile URL   |                                             |
| G+ Googe plus+  | in Linkedin Profile URL |                                             |
| Website address | Toutube Channel URL     |                                             |
|                 |                         |                                             |
|                 | IIIT                    |                                             |
|                 |                         |                                             |
|                 |                         |                                             |

| COMPANY PROFILE                                                                                                    | STEP                        |
|----------------------------------------------------------------------------------------------------|-----------------------------|
| iobshop.uitm.edu.my/employer/updcompany.cfm?CFID=55933186&CFTOKEN=ae8c398cb66622b6-F39BEABB-EB3B-206C-DADC4E01953853B1&jsessionid=3684CCE894F1A877F289486664569 🟠 | Fill in the company details |
| Home Jobs Employer About XYZ SDN BHD -                                                                                                    |                             |
| ABOUT                                                                                                    |                             |
| Company Detail                                                                                                    |                             |
|                                                                                                    |                             |
| Write about your company, culture, benefits of working there, etc.                                                                                                |                             |
|                                                                                                    |                             |
| $2$ $B$ $U$ $B$ SANS-SERIF $\star$ $A$ $\star$ $\Xi$ $\Xi$ $\Xi$                                                                                                  |                             |
|                                                                                                    |                             |
|                                                                                                    |                             |
|                                                                                                    |                             |
|                                                                                                    |                             |
|                                                                                                    |                             |
|                                                                                                    |                             |
|                                                                                                    |                             |

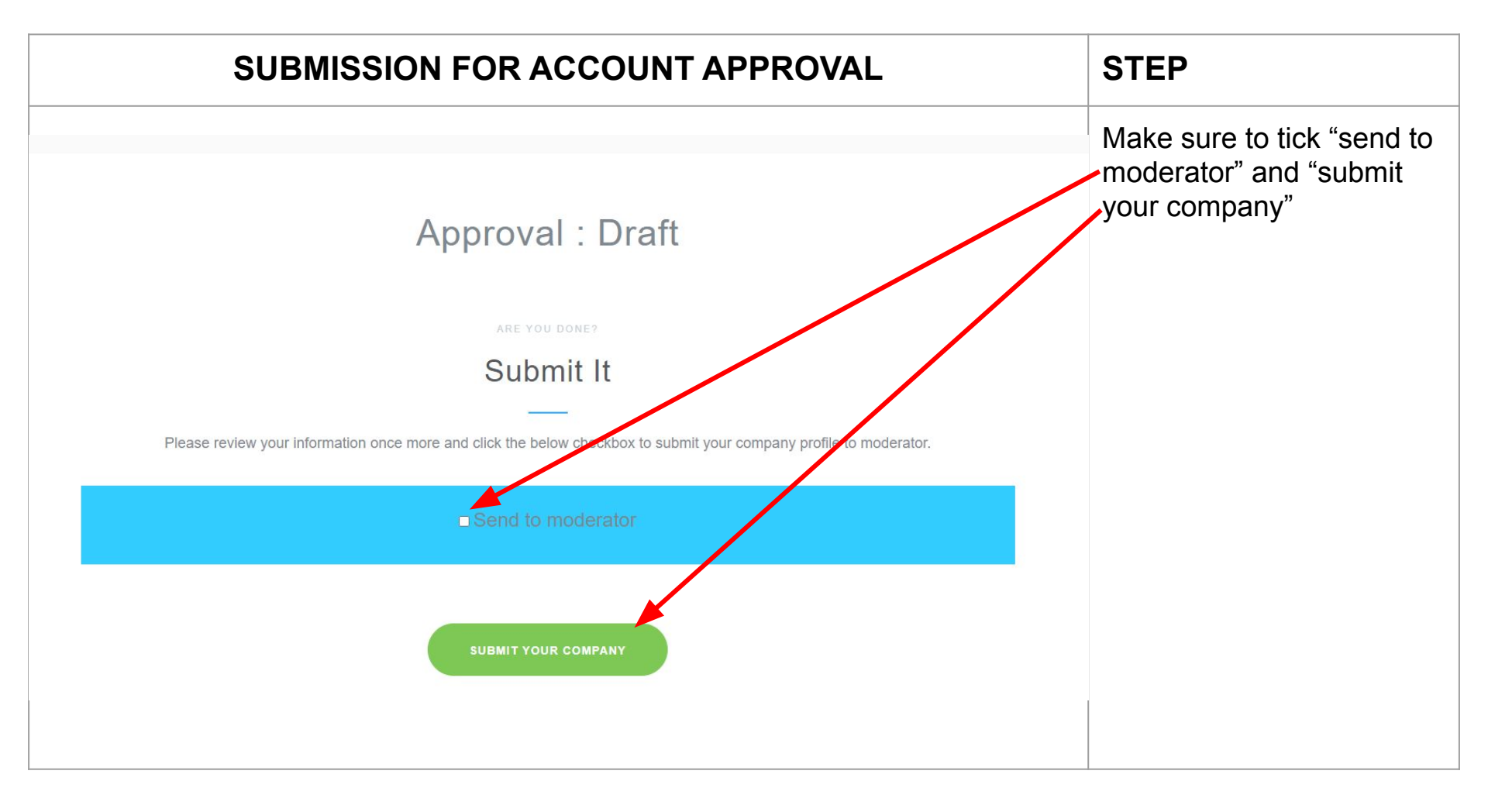

| COMPANY REGISTRATION APPROVAL EMAIL                                  | ITEM                                                    |
|----------------------------------------------------------------------|---------------------------------------------------------|
| APPROVAL STATUS Inbox ×                                              | Registration Status Email<br>If your application is not |
| noreply@uitm.edu.my<br>to me 👻                                       | approved, please update your company profile.           |
| Hi, Welcome to UiTM Jobshop                                          |                                                         |
| Your registered company was Rejected                                 |                                                         |
| Remark : Please add SSM business registration file and Facebook Link |                                                         |
| Please login to the system to see detail                             |                                                         |
|                                                                      |                                                         |
| Thank you<br>LITM Jobshop Support Team                               |                                                         |
|                                                                      |                                                         |

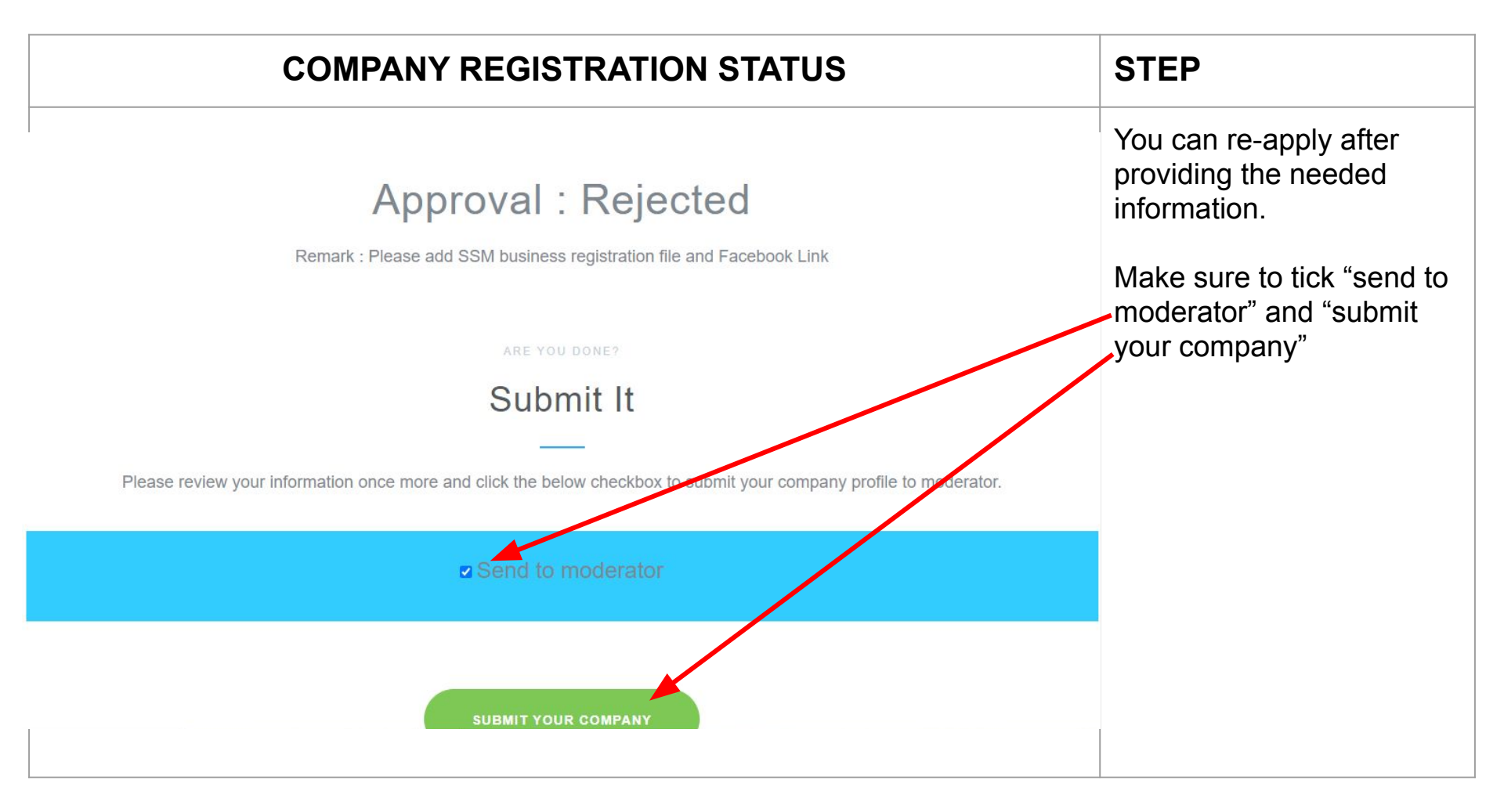

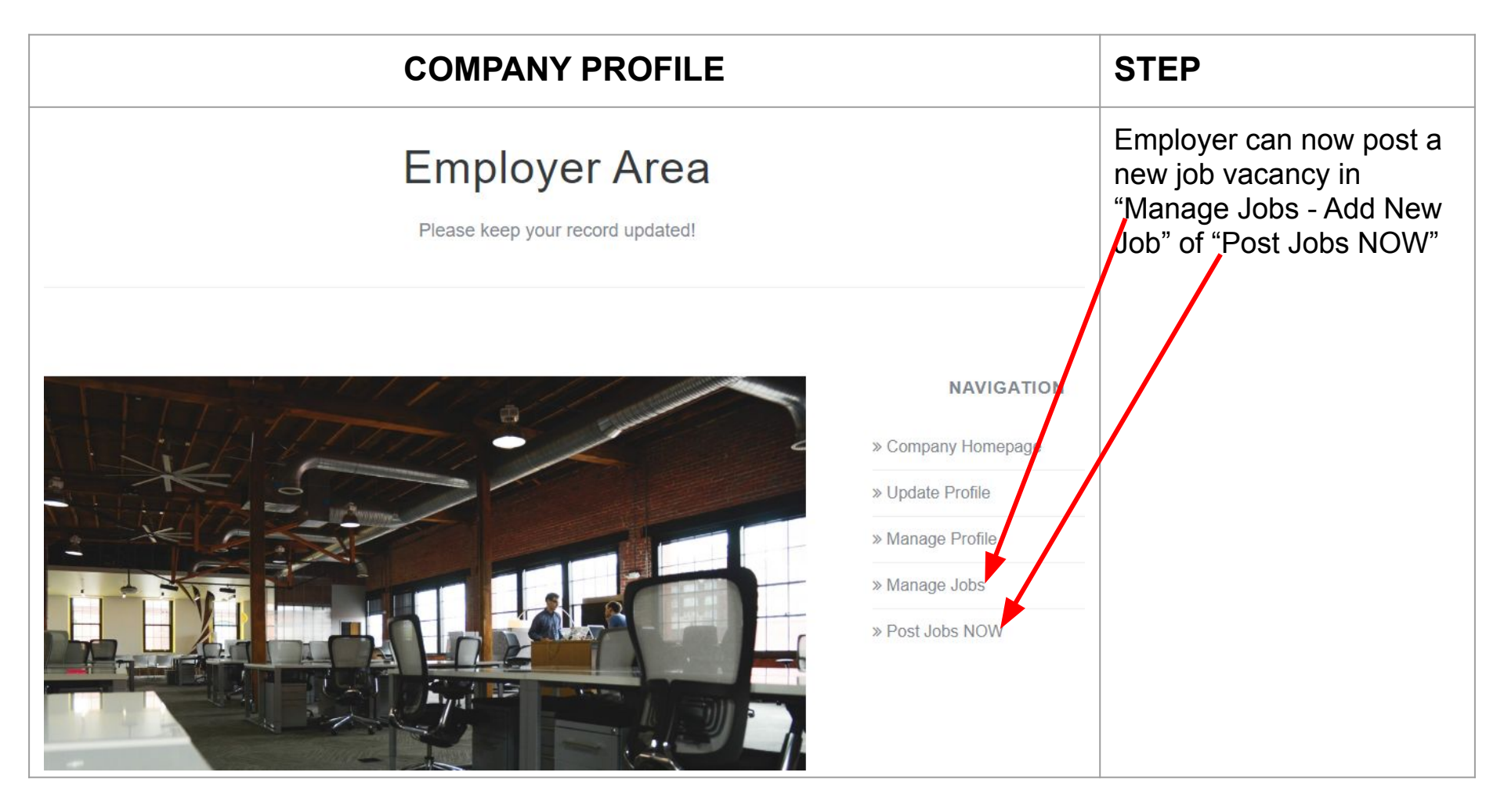

|                                    | ADD A NEW JOB VACANCY                                                                                              | STEP                                                                                                    |
|------------------------------------|----------------------------------------------------------------------------------------------------|----------------------------------------------------------------------------------------------------|
|                                    | Home Jobs Employer About XYZ SDN BHD -                                                                             | Fill in the details of the job<br>title, qualification, duration<br>of advertisement, effective<br>date, employer type, basic<br>monthly salary, working<br>hours, experience. |
| XV7 SON RHD                        | CAREERCOUNSELLINGUITM@GMAIL.COM Job Title, e.g. Junior Executive, Engineer, Human Resource Executive etc.          | workfield and number of the job vacancies.                                                                                                    |
| ALC ON DIM                         | A delivery food and beverage company                                                                               |                                                                                                    |
| A square logo                      | Bachelor Degree                                                                                                    |                                                                                                    |
|                                    | Duration of advertisement (month)                                                                                  |                                                                                                    |
| 🚔 Employment Type                  | Image: Basic Monthly Salary         Per Month         Image: O         Working hours, e.g. 40         hours / week |                                                                                                    |
| Experience, e.g. 5     Choose File | Years     All WorkField     Image: Number of vacancies, e.g. 5       sen     Image: Number of vacancies, e.g. 5    |                                                                                                    |

| DET                      | DETAILS NEW JOB VACANCY                       |             |                                                                 |  |  |
|--------------------------|-----------------------------------------------|-------------|-----------------------------------------------------------------|--|--|
|                          | Job Location                                  |             | Complete all details of Job<br>Location and Job<br>Descriptions |  |  |
| Location, e.g. Address 1 | Location, e.g. Address 2                      | ♀ City      |                                                                 |  |  |
| ♥ Johore ▼               | Postcode                                      | Malaysia    |                                                                 |  |  |
|                          |                                               |             |                                                                 |  |  |
|                          | Job Descriptions                              |             |                                                                 |  |  |
| Job                      | responsibilities, additional requirements, be | nefits etc. |                                                                 |  |  |
|                          |                                               |             |                                                                 |  |  |
| 🔆 B 🗓 🖪 SANS-SERIF - 🗛 - | H H I I                                       |             |                                                                 |  |  |
|                          |                                               |             |                                                                 |  |  |
|                          |                                               |             |                                                                 |  |  |

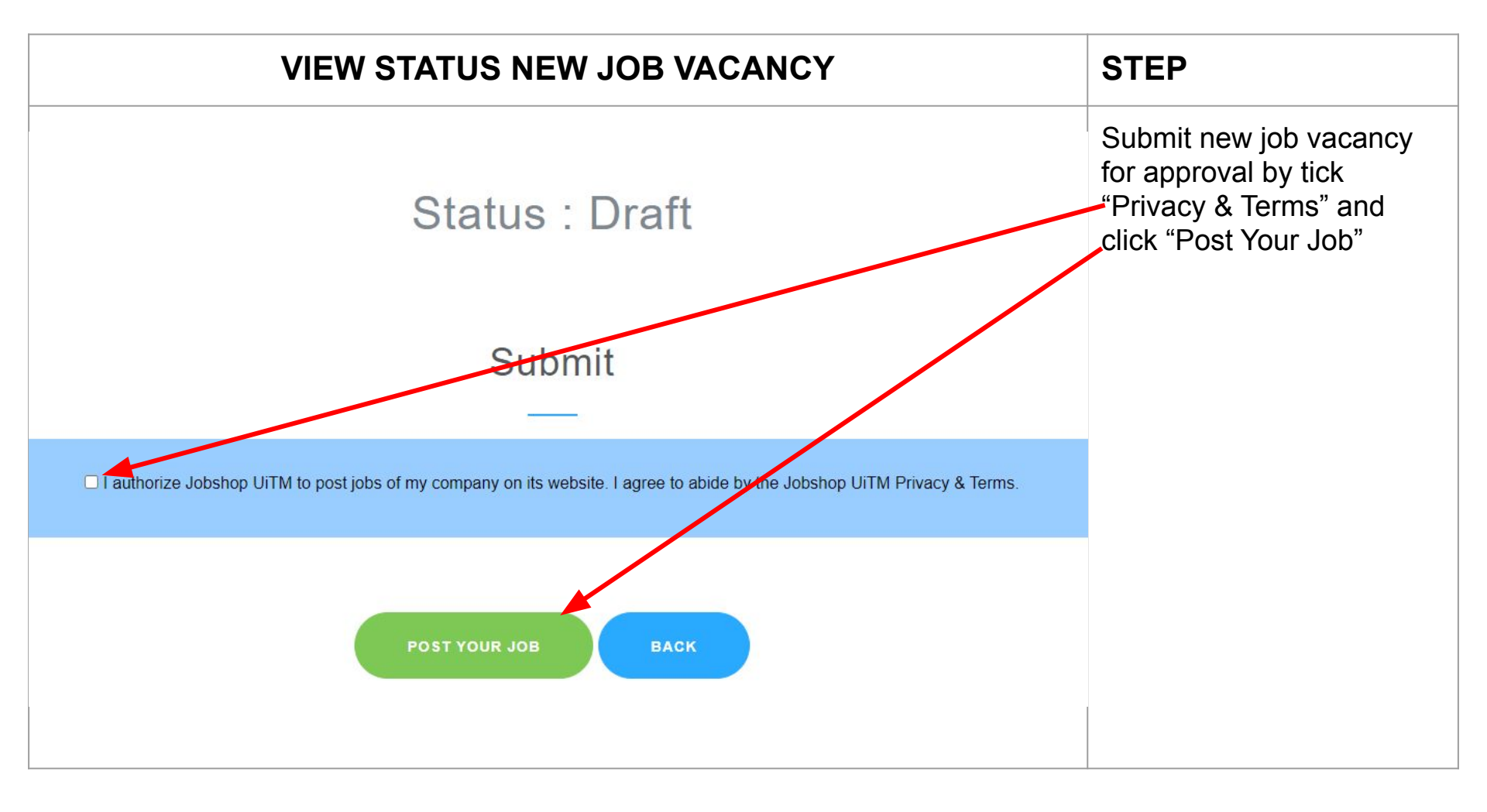

| EMPLOYER PROFILE                                                                                                    |            | STEP                                                                                                    |
|----------------------------------------------------------------------------------------------------|------------|----------------------------------------------------------------------------------------------------|
| Note: Note: Not | E ••• V    | Employer can Manage<br>Jobs in Company Profile<br>Choose from the menu:<br>1) Manage Jobs: To view<br>candidates, to edit or |
|                                                                                                    | NAVIGATION | delete job vacancies.<br>2) Post Jobs NOW: To<br>post new job vacancy                                                        |

| MANAGE JOBS                                                                                                    |                              | STEP                      |
|----------------------------------------------------------------------------------------------------|------------------------------|---------------------------|
| https://jobshop.uitm.edu.my/employer/job_manage.cfm?CFID=64307800&CFTOKEN=4478998cf3814a0b-E9C809FF-C8     Home Jobs Employer About | 33-CD4E-D7710C738F771        | Employer can edit, delete |
| Manage Jobs                                                                                                    |                              |                           |
| Here's the list of your submitted jobs. You can edit or delete them, or even add                                                    | a new one.                   |                           |
| You are on page 1 of 1.                                                                                                    | ADD NEW JOB                  |                           |
| AKAUNTAN                                                                                                    | 💡 JALAN ALANG, SHAH ALAM     |                           |
| Audit company account and make payrol                                                                                               |                              |                           |
| Status: Approved                                                                                                    | EDIT DELETE                  |                           |
| EXECUTIVE                                                                                                    | • 1/5 JALAN ALANG, SHAH ALAM |                           |
| A team leader to conduct the food delivery rider                                                                                    |                              |                           |

| VIEW MA                                            | ANAGE JOBS        |                | STEP                                                                          |
|----------------------------------------------------|-------------------|----------------|-------------------------------------------------------------------------------|
| Home Jobs Empl                                     | oyer About        | XYZ SDN BHD 🗸  | You have a new<br>application and are<br>required to take action by           |
| Mana<br>Here's the list of your submitted jobs. Yo | age Jobs          | ADD NEW JQ Å   | viewing the candidate,<br>which will direct you to list<br>of candidate page. |
| AKAUNTAN<br>Audit company account and make payrol  | ♥ JALAN AL        | ANG, SHAH ALAM |                                                                               |
| Status: Approved                                   | 1 New Application | VIEW CANDIDATE |                                                                               |
| EXECUTIVE                                          | ♀ 1/5 JALAN AL    | ANG, SHAH ALAM |                                                                               |
|                                                    |                   |                |                                                                               |

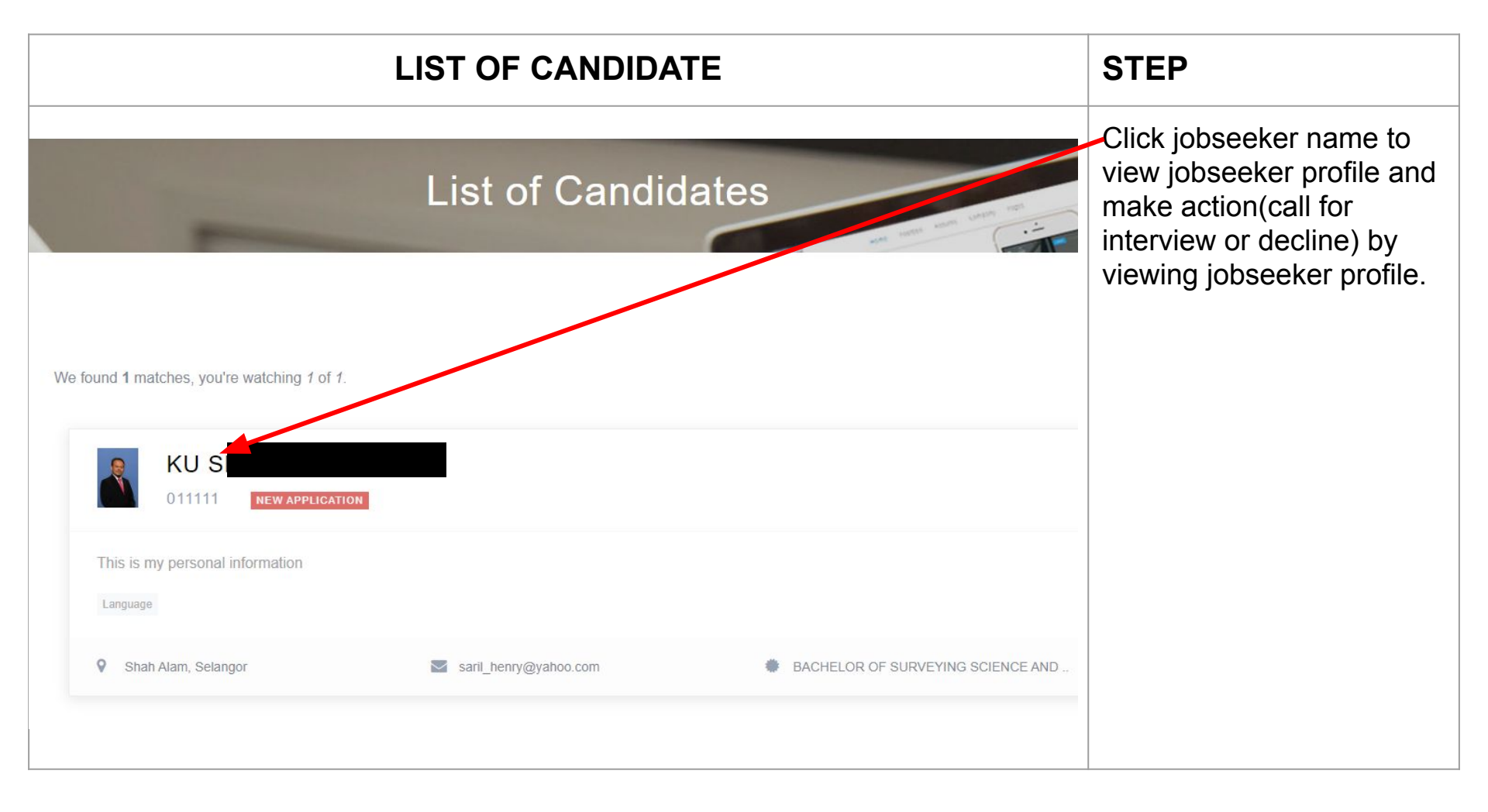

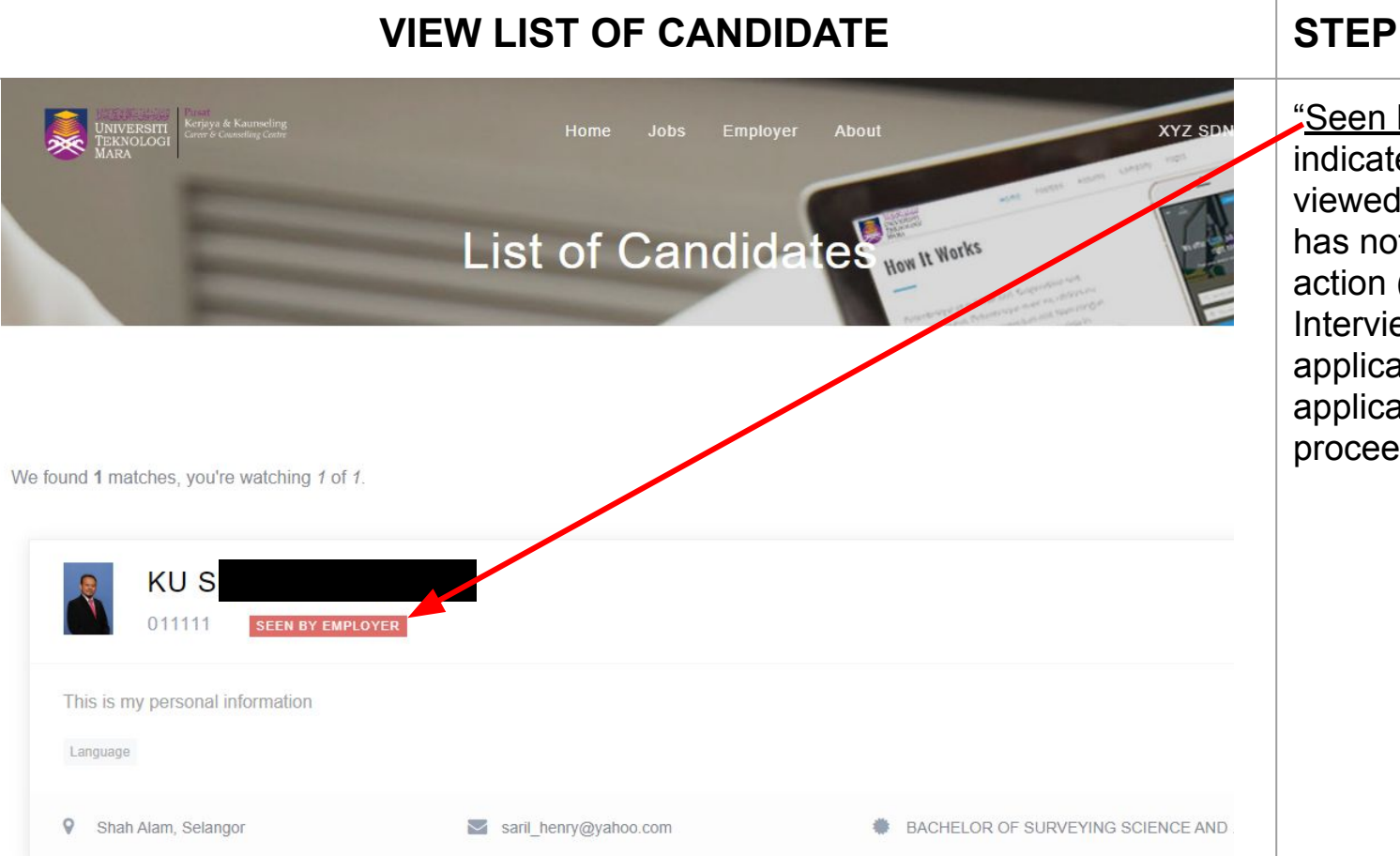

"Seen By Employer" indicates that you have viewed the profile BUT has not taken the required action (either Call For Interview or Decline the application). Click at the application's name to proceed.

|                                | STEP                            |                            |                                                                    |
|--------------------------------|---------------------------------|----------------------------|--------------------------------------------------------------------|
| UNIVERSIT<br>UNIVERSIT<br>MARX | Home Jobs Employer A            | Nbout XYZ SDN BH           | Employer need to take<br>action "Call For Interview<br>or Decline" |
|                                | This is my personal information |                            |                                                                    |
|                                | Shah Alam, Selangor             | 👑 26 years-old             |                                                                    |
|                                | <b>%</b> 011111                 | saril_henry@yahoo.com      |                                                                    |
|                                | Language                        |                            |                                                                    |
|                                |                                 | CALL FOR INTERVIEW DECLINE |                                                                    |
|                                |                                 |                            |                                                                    |
|                                | LATEST DEGREES                  |                            |                                                                    |
|                                |                                 |                            |                                                                    |

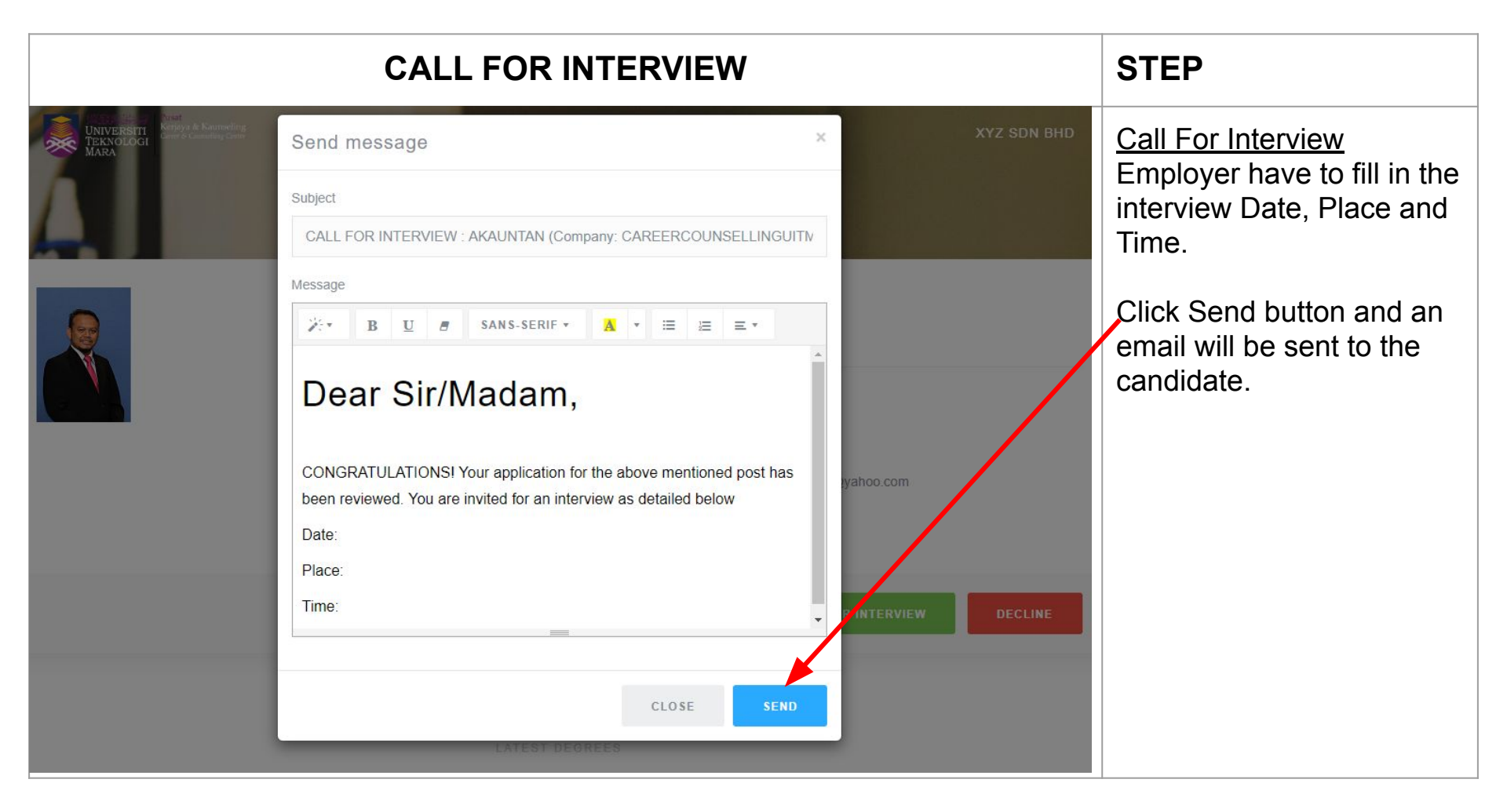

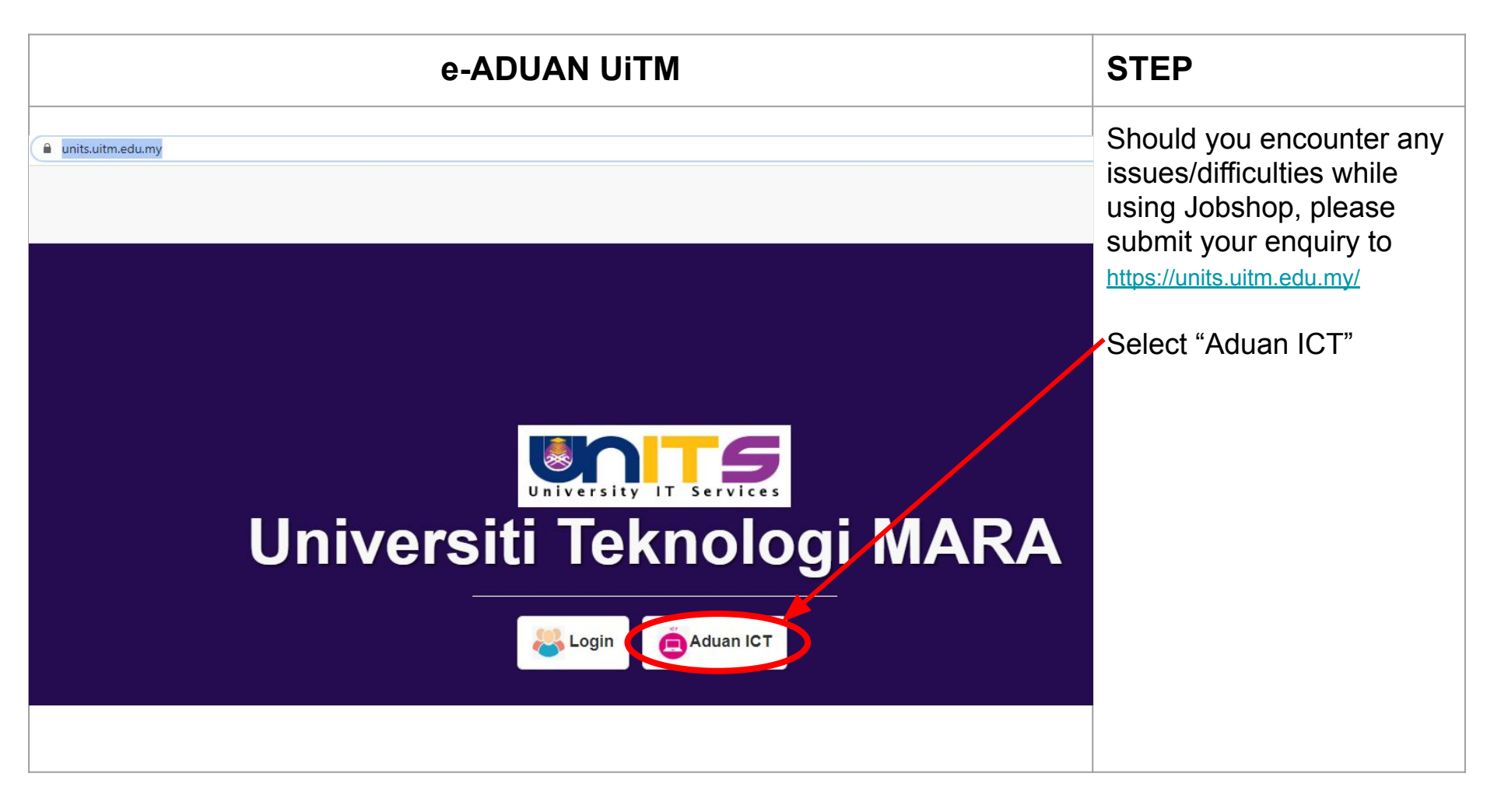

| e-ADUAN UITM          |                      |                                                                                                    | STEP                                                          |
|-----------------------|----------------------|----------------------------------------------------------------------------------------------------|---------------------------------------------------------------|
| → C ■ units.uitm.edu. | my/aduan_add.cfm     |                                                                                                    | Choose "New ADUAN<br>ICT" and select "Guest"<br>For Employer. |
| New ADUAN ICT         | New ADUAN ICT        |                                                                                                    | Fill in the details (i.e.                                     |
| Status ADUAN ICT      | Personal Information |                                                                                                    | Name, Handphone and Alternative Email.)                       |
|                       | ICT Service Ticket:  | A20200629029187                                                                                                    |                                                               |
|                       | User Type :          | ⊖ Staff ⊖ Student                                                                                                    |                                                               |
|                       | Name*:               | Name                                                                                                    |                                                               |
|                       |                      | This field is required.                                                                                                   |                                                               |
|                       | Handphone * :        | Handphone                                                                                                    |                                                               |
|                       |                      | This field is required.                                                                                                   |                                                               |
|                       | Alternate Email* :   | Alternate Email                                                                                                    |                                                               |
|                       |                      | * Feedback complaint will be sent to <b>UiTM</b> Email / <b>Alternate</b><br>Email. Please make sure the email is correct |                                                               |
|                       |                      |                                                                                                    |                                                               |
|                       |                      |                                                                                                    |                                                               |
| ·                     |                      |                                                                                                    |                                                               |

| e-AD                                                         | UAN UITM                                                                                           |                                                                             | STEP                                          |
|--------------------------------------------------------------|----------------------------------------------------------------------------------------------------|-----------------------------------------------------------------------------|-----------------------------------------------|
| units.uitm.edu.my/aduan_add.cfm           Report Information |                                                                                                    | Branch: Choose Othes<br>Location: Choose Others<br>Location Detail: Type in |                                               |
| Branch*:                                                     | OTHERS                                                                                             | ~                                                                           | your address                                  |
| Location*:                                                   | OTHERS                                                                                             | v                                                                           | Category: Choose                              |
| Location Detail* :                                           | Location Detail                                                                                    | <i>i</i>                                                                    | Sistem-HEP<br>Sub Categories: Choose          |
| Category*:                                                   | SISTEM - HEP                                                                                       | ~                                                                           | SISTEM JOBSHOP<br>Details: Fill in the report |
| Sub Categories* :                                            | SISTEM JOBSHOP                                                                                     | ~                                                                           | details                                       |
| Details*:                                                    | Report Details                                                                                     |                                                                             | Choose file for<br>"Attachment" if available. |
| Attachment :                                                 | Choose File No file chosen<br>* Format Pdf and Image (Jpeg,Jpg,Gif,Png) only.<br>Remove Attachment |                                                                             | Click "Submit Application" to proceed.        |
|                                                              | Submit Application                                                                                 |                                                                             |                                               |